# Pikavere Mõisakooli pilvekontori kasutusjuhend

#### Sisselogimine

1. Vajuta siia:

https://pikavereeduee.sharepoint.com

- 2. Jõudsid sellise leheküljeni →
- 1) Sisesta oma e-posti aadress ja vajuta "Next"

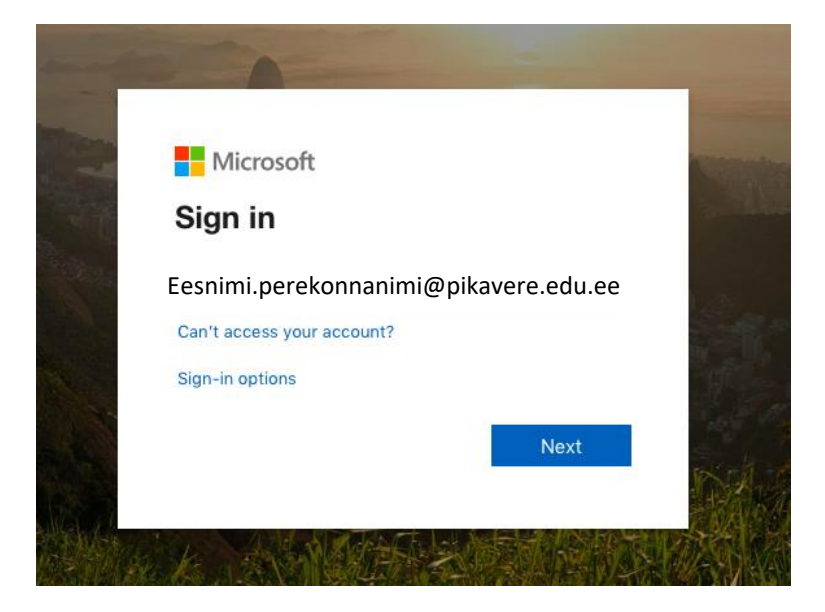

2) Nüüd saad sisestada parooli. Peale parooli sisestamist vajuta "Sign in"

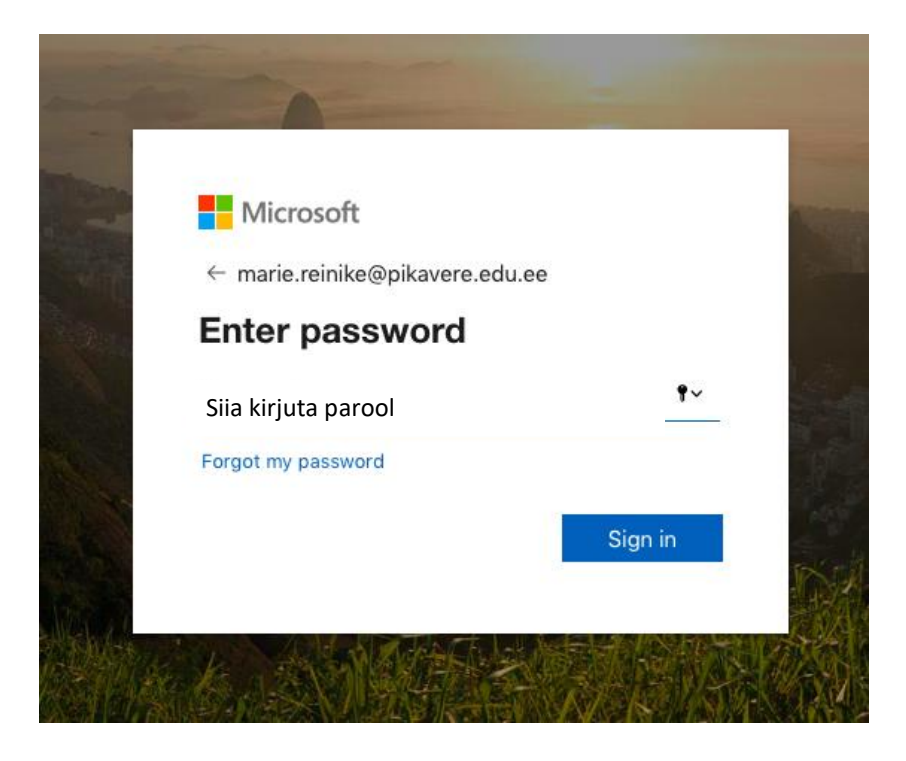

### Jõudsid siia

| iii) iharePoint<br>SIRVI LEHT                                            |                                                                               |           |                                                                            |
|--------------------------------------------------------------------------|-------------------------------------------------------------------------------|-----------|----------------------------------------------------------------------------|
| PIKAVERE MÕISAKOOL                                                       | Avaleht<br>Pikavere Mõisako                                                   | loc       |                                                                            |
| Avaleht                                                                  | Projekti kokkuvõte                                                            |           |                                                                            |
| Märkmik<br>Dokumendid<br>Tööülesanded<br>Kalender<br>Lehed<br>Vlimatised | Püsige lainel.<br>Üksikasjad tulevad<br>varsti.                               | mine 2020 | na<br><sub>i</sub> epril 2020<br>Lisage ajaskaalale kuupäevadega tegevused |
| Lingid<br>Saidi sisu<br>Prügikast                                        | Lingid<br>Kasutusjuhend<br>Kool<br>Lasteaed<br>Pildue<br>Öpetajad<br>Öpilased |           | Välised lingid                                                             |

Et lugeda ja saata e-maili vajuta üleval vasakul olevatele 9 täpile.

### Vali "outlook"

|                                |             | Office 365 $\rightarrow$ |                      |                                          |   |
|--------------------------------|-------------|--------------------------|----------------------|------------------------------------------|---|
| Rakendusekäiviti<br>Rakendused |             |                          |                      |                                          |   |
| Outlook                        |             | OneDrive                 | ٩õisako              | ol                                       | 0 |
| Word                           | x           | Excel                    | kuvõte               |                                          |   |
| PowerPoint                     | N           | OneNote                  |                      | Tāna                                     |   |
| SharePoint                     | <b>L</b> ji | Teams                    | lainel.<br>d tulevad | märts 2020 aprill 2020                   | m |
| Class Notebook                 | S           | Sway                     | sti.                 | Lisage ojaskaalale kuupeevauega tegeruse |   |
| Forms<br>Kõik rakendused →     |             |                          | rend                 | Välised lingie                           | t |
| Dokumendid                     |             |                          |                      | 🗋 eKool                                  |   |
| Uus 🗸                          |             |                          |                      |                                          |   |
|                                |             |                          |                      |                                          |   |
|                                |             |                          |                      |                                          |   |
|                                |             |                          |                      |                                          |   |

Sulle avaneb selline aken. Selleks, et e-kirja saata vali "uus sõnum". Kirja lugemiseks klõpsa soovitud kirjal.

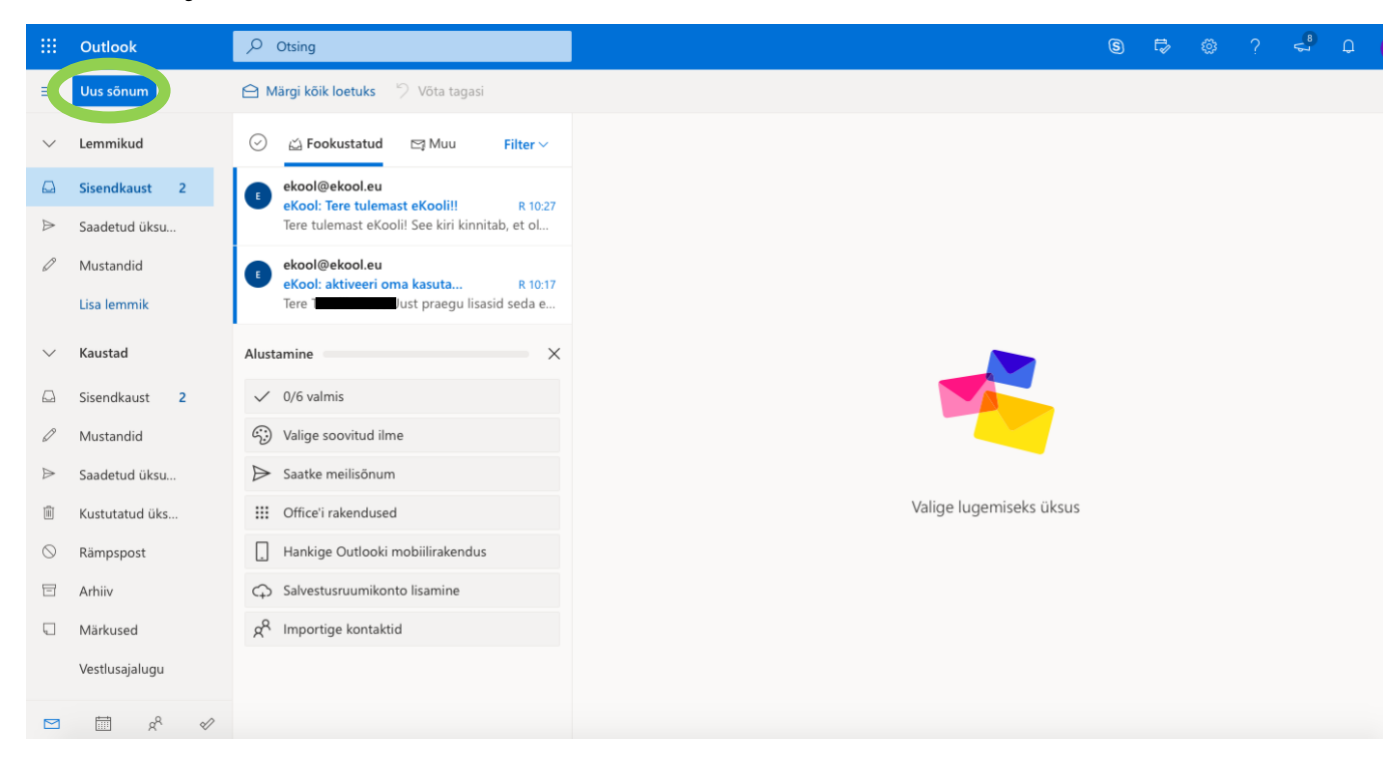

## E-kirja saatmine

Kui oled valinud "uus sõnum" avaneb sulle selline aken.

|         | Outlook              | , ♀ Otsing                                     |                                            | 6   | Þ | ۲    | ?     | <b>4</b> | Q      |
|---------|----------------------|------------------------------------------------|--------------------------------------------|-----|---|------|-------|----------|--------|
| =       | Uus sõnum            | ⊳                                              | Saada 🔋 Manusta 🗸 💼 Hülga \cdots           |     |   |      |       |          |        |
| $\sim$  | Lemmikud             | 🕗 🚊 Fookustatud 🖾 Muu Filter 🗸 🌈               | Adressaat                                  |     |   |      |       | Sala     | koopia |
|         | Sisendkaust 2        | ekool@ekool.eu                                 | Кооріа                                     |     |   |      |       |          |        |
| ⊳       | Saadetud üksu        | Tere tulemast eKooli! See kiri kinnitab, et ol |                                            |     |   |      |       |          |        |
| 0       | Mustandid            | ekool@ekool.eu                                 | isage teema                                |     |   |      |       |          |        |
|         | Lisa lemmik          | Tere Teneliis Roos! Just praegu lisasid seda e |                                            |     |   |      |       |          |        |
| $\sim$  | Kaustad              | Alustamine                                     |                                            |     |   |      |       |          |        |
|         | Sisendkaust 2        | ✓ 0/6 valmis                                   |                                            |     |   |      |       |          |        |
| 0       | Mustandid            | C Valige soovitud ilme                         |                                            |     |   |      |       |          |        |
| ⊳       | Saadetud üksu        | ➢ Saatke meilisõnum                            |                                            |     |   |      |       |          |        |
| Î       | Kustutatud üks       | 0ffice'i rakendused                            |                                            |     |   |      |       |          |        |
| $\odot$ | Rämpspost            | Hankige Outlooki mobiilirakendus               |                                            |     |   |      |       |          |        |
|         | Arhiiv               | G Salvestusruumikonto lisamine                 | ≪ ^A A° B I U Q A ≡ ≔ +≢ +≇ ** ≣ ≣         | 6 3 | S | °, ; | (* ×2 | abe      |        |
|         | Märkused             | g <sup>R</sup> Importige kontaktid             | Saada Hülga 👔 🗸 Fl 😊 🍌 …                   |     |   |      |       |          |        |
|         | Vestlusajalugu       |                                                |                                            |     |   |      |       |          |        |
|         | iii x <sup>e</sup> ≪ | Va                                             | alige lugemiseks üksus 🖉 (teemat pole) 🛛 🗙 |     |   |      |       |          |        |

"Adressaat" reale kirjuta selle inimese e-posti aadress, kellele kirja soovid saata. ("@" märk tuleb kui vajutad ja hoiad all klaviatuuril nuppe "ctrl", "alt" ja "2"). Meie kooli õpetajate emailid on kõik <u>eesnimi.perekonnanimi@pikavere.edu.ee</u>. Kui sama kiri on vaja saata mitmele õpetajale kirjuta kõigi e-maili aadressid sellele reale. Eralda erinevad aadressid tühikuga "Lisage teema" on koht, kuhu kirjuta pealkiri (näiteks kodutöö 16.03.2020).

Kirja suurde lahtrisse kirjutatakse sõnum kirja saajale. Kui saadad oma kodutöö siis kirjutagi näiteks nii

Tere

Saadan oma kodutööna valminud video/pildid/esitluse.

Sinu ees- ja perekonnanimi

Selleks, et faili kirjale lisada vajuta kirjaklambrile ja vali fail oma arvutist/telefonist või sealt kus ta sul asub.

Seejärel vajuta "saada".

#### Wordi/PowerPointi avamine ja salvestamine

Kui oled oma kontole sisse loginud, siis vali ülevalt 9 täpikese juurest "Word" (tekstidokument) või "PowerPoint" (esitlus).

NB! Kui oled oma posstkastis, siis toimi täpselt samamoodi, lihtsalt taustaks on sul siis postkasti.

|                               | c             | Office 365 $\rightarrow$ |           |     |            |                                     |          |
|-------------------------------|---------------|--------------------------|-----------|-----|------------|-------------------------------------|----------|
| Rakendusekäiviti              |               |                          |           |     |            |                                     |          |
| Rakendused                    |               |                          |           |     |            |                                     |          |
| Outlook                       | <b>6</b> (    | DneDrive                 | ٩õisak    | loo |            |                                     |          |
| W Word                        | K E           | xcel                     | :kuvõte   |     |            |                                     |          |
| PowerPoint                    | N C           | DneNote                  |           |     |            | Täna                                |          |
| SD SharePoint                 | <b>Fili</b> T | eams                     | lainel.   |     | märts 2020 | aprill 2020                         | m        |
| Sharer Onit                   |               | carris                   | d tulevad |     |            | Lisage ajaskaalale kuupäevadega tee | gevused. |
| Ng Class Notebook             | s S           | way                      | our l     |     |            |                                     |          |
| Forms                         |               |                          |           |     |            |                                     |          |
| Kõik rakendused $\rightarrow$ |               |                          | iend      |     |            | Välised lin                         | ngid     |
| Dokumendid                    |               |                          |           |     |            | 🗋 eKool                             |          |
| Uus 🗸                         |               |                          |           |     |            |                                     |          |
|                               |               |                          |           |     |            |                                     |          |
|                               |               |                          |           |     |            |                                     |          |
|                               |               |                          |           |     |            |                                     |          |

Seejärel alusta dokumendi või esitluse koostamist. Dokument salvestub automaatselt sinu kausta, kuid selleks, et sellele õige pealkiri panna ja oma kausta salvestada toimi nii (ühtemoodi tekstidokumendi ja esitluse puhul).

Mõlemas programmis saad kirjasuurust ja tekstistiili valida üleval servas oleval tööriistaribal. Seal saad kirja muuta tumedaks (**Bold**), kirjutada kaldkirjas (*Italic*), allajoonida (<u>Underline</u>).

Kui töö on valmis vali ülevalt vasakult nurgast "Fail" ja sealt edasi "salvesta nimega" ja siis uuesti "salvesta nimega".

Sulle avaneb selline aken:

| Word T** P Documents             | Dokument1 - Salvestatud                                                                                                    | Tanalija Baa |
|----------------------------------|----------------------------------------------------------------------------------------------------|--------------|
| Fail Avaleht Lisa Paigutus Viite | Läbivaatus Vaade Spikker Ava töölauarakenduses $\heartsuit$ Kirjutage, mida soovite teh<br>A^ A* P K A $\swarrow$ $\checkmark$ $A$ $\checkmark$ $A$ $\sim$ $A$ $\sim$ $A$ $\sim$ $\Rightarrow$ $\blacksquare$ $\blacksquare$ $\blacksquare$ $\blacksquare$ $\blacksquare$ $\blacksquare$ $\blacksquare$ $\blacksquare$ $\blacksquare$ $\blacksquare$ | a            |
|                                  | Salvesta nimega X<br>Nimi:<br>Töö nimi<br>Asukoht:<br>Salvesta mõnda teise<br>kausta<br>Salvesta Loobu                                                                                                    |              |

Vajuta nüüd nupule "Salvesta mõnda teise kausta".

Jõuad sellise aknani:

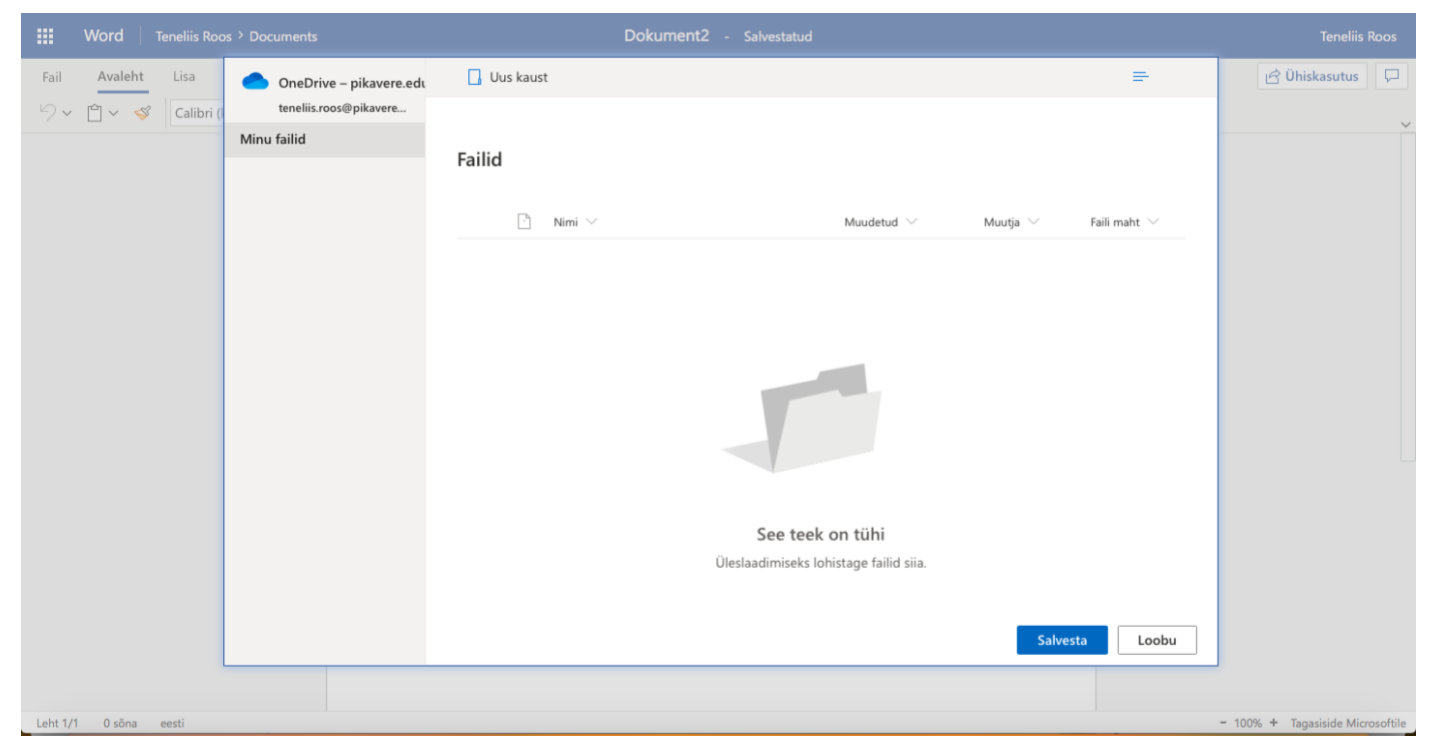

Vajuta "Salvesta".

Oma tehtud dokumentide vaatamiseks ja nägemiseks vali ülevalt 9 täpi suurest "Office 365".

Sellelt lehelt leiad oma loodud dokumendi. Kui sellele vajutad, see avaneb ja saad dokumenti/esitlus muuta või edasi teha.

Selleks, et valmis tööd õpetajaga jagada toimi nii:

| R   | <mark>/ *</mark>                                                                                                    | Word                                          | Mi                          |                          |                       |
|-----|----------------------------------------------------------------------------------------------------|-----------------------------------------------|-----------------------------|--------------------------|-----------------------|
| ::: | Office 365                                                                                                    |                                               | Otsige                      |                          |                       |
|     | Avasite selle hilju<br>Dokument2                                                                                                    | uti Olete seda redigeerinud<br>TeneliisRoos . | Olete seda red<br>Dokument  | ligeerinud               |                       |
|     | Viimatised Kinnitat                                                                                                    | tud Uhiskasutusse saadud Ülevaade             |                             | ↑ Laadi üles ja ava      | =~                    |
|     | Kasutaja T                                                                                                    | J OneDrive for Business » 🖻 🖈 🤃               | Just praegu                 | Ainult teie<br>kasutuses |                       |
|     | Kasuta,S.                                                                                                    | 🚾 Ava brauseris                               | R kl 10:40                  | Ainult teie<br>kasutuses |                       |
|     | Dokument<br>Kasutaji - ···· -                                                                                                    | Ava töölauarakenduses                         | R kl 10:36                  | Ainult teie<br>kasutuses |                       |
|     |                                                                                                    | © Kopeeri link                                | dimiseks ja avamiseks siia  | Rohkem One               | Drive'is $ ightarrow$ |
|     |                                                                                                    | 🖈 Lisa kinnitatute hulka                      |                             |                          |                       |
|     | OneDrive                                                                                                    | ↓ Laadige alla                                | SharePoint                  |                          |                       |
|     | Viimatised kaustad                                                                                                    | — Eemalda loendist                            | Sageli külastatavad said    | did                      |                       |
|     | Contraction Contraction Contra | 🖻 Ava faili asukoht                           | PM Pikavere Mõisa           | ikool                    |                       |
|     | Ava OneDrive $ ightarrow$                                                                                                    |                                               | Ava SharePoint $ ightarrow$ | _                        |                       |

1. Mine hiirega dokumendi peale (ära vajuta).

2. Dokumendi järel on sümbol 3 täpiga üksteise all. Vajuta sinna peale, sulle avanevad valikud. Vali "jaga" või "share". Kui tööd jagad, siis eraldi seda õpetajale saatma ei pea.

3. Seejärel ilmub sulle aken, kuhu saad kirjutada õpetaja e-maili aadressi. Kui oled e-maili aadressi kirjutanud, vajuta "Saada".